# Brukerveiledning Nødnett driftsstatus

Nødnett driftsstatus gir deg informasjon om dekningsutfall i Nødnett. Tjenesten består av en nettside som beskriver hendelser i ditt operative område, samt live dekningskart med avmerkede områder for utfall. Du kan bli varslet på SMS og/eller epost når det registreres et dekningsutfall i kartet i ditt område.

# Innlogging

Alle organisasjoner som er kunder i Nødnett kan ta i bruk tjenesten Nødnett driftsstatus. Opprettelse av personlige brukere styres av en administratorer i din organisasjon. Sluttbrukere har ikke anledning til å opprette sin egen bruker. Når administratorer har lagt deg til som bruker kan du logge inn med BankID via <u>https://driftsstatus.nodnett.no</u>. Det anbefales å logge inn på PC første gang for å sette opp varslingsinnstillinger (kan gjøres på mobil, men ikke like brukervennlig).

# Innholdselementer

### Oversikt over utfall i Nødnett

Hovedtabellen viser driftsstatus i Nødnett i ditt område. Saker med rød prikk er åpne saker, mens de grønne prikkene viser ferdigstilte saker, se bilde 1. Saker blir liggende i 24 timer etter at de er avsluttet.

Utfall som skyldes planlagt arbeid, samt kortvarige utfall, vil ikke beskrives i tabellen. Disse utfallene vil likevel kunne sees i kartet.

Sakene skiller mellom kategoriene Dekning og Kapasitet/Redundans. Dekning betyr utfall av Nødnett-dekning. Kapasitet/Redundans betyr her at en eller flere baseradioer er avskrudd for å øke levetiden på batteriet (informasjon om redundans fremkommer ikke).

| Alle distrikt          |                                | 🔿 Enkelt distrikt 💿 Alle distrikt                                                                                                    |                     |                     |                     |
|------------------------|--------------------------------|----------------------------------------------------------------------------------------------------|---------------------|---------------------|---------------------|
| Tjeneste               | Region                         | Emne                                                                                                    | Fra                 | Til                 | Sist endret         |
| Dekning                | 210 Nordland<br>politidistrikt | NL156BS01 Rautind, Kommune Fauske -<br>Nede                                                                                                    | 29.08.2021 19:53:37 | 15.09.2021 13:04:19 | 15.09.2021 16:26:36 |
| Kapasitet<br>Redundans | 207 Vest politidistrikt        | SF222 Strynefjellet Sommarski, Kommune<br>Stryn                                                                                                    | 09.09.2021 12:33:04 |                     | 15.09.2021 16:29:37 |
| 🔴 Dekning              | 202 Øst politidistrikt         | OF 106 Fredrikstad, Kommune Fredrikstad -<br>den 15.09.21 fra kl 08:30 til klokken 12:00 -<br>ustabiliteter i deler av perioden grunnet feilsøk<br>på basestasjon. | 08.02.2021 11:42:26 | 15.09.2021 12:00:00 | 15.09.2021 20:19:17 |
| 🔴 Dekning              | 212 Finnmark<br>politidistrikt | TEST                                                                                                    | 15.09.2021 09:47:34 | 16.09.2021 19:13:01 | 15.09.2021 19:50:12 |
|                        |                                |                                                                                                    |                     |                     |                     |

Bilde 1 Hovedtabell viser driftsstatus i distriktene du er gitt tilgang til.

#### Sortere på ulike distrikt

Ved innlogging vises alle politidistriktene du har tilgang til i tabellen. Du kan velge å sortere på et enkelt distrikt (gitt at du har tilgang til mer enn ett distrikt) ved å klikke på "Enkelt distrikt" over tabellen.

| A | lle distrikt | (                              | ) Enkelt distrikt 🖲 Alle distrikt               |                     |                     |                     |
|---|--------------|--------------------------------|-------------------------------------------------|---------------------|---------------------|---------------------|
|   | Tjeneste     | Region                         | Emme                                            | Fra                 | Til                 | Sist endret         |
|   | Dekning      | 210 Nordland<br>politidistrikt | NL156BS01 Rautind, Kommune Fauske -<br>Nede     | 29.08.2021 19:53:37 | 15.09.2021 13:04:19 | 15.09.2021 16:26:36 |
| ( | Redundans    | 207 Vest politidistrikt        | SF222 Strynefjellet Sommarski, Kommune<br>Stryn | 09.09.2021 12:33:04 |                     | 15.09.2021 16:29:37 |

Bilde 2 Det er mulig å skifte mellom å vise alle distrikter og enkeltdistrikt i tabellen.

Når du velger "Enkelt distrikt" i hovedtabellen kommer en ny oversikt opp som lister opp alle politidistriktene. Klikk på ønsket distrikt for å vise saker i dette geografiske område.

| Hele Norge                 | Oslo politidistrikt         |
|----------------------------|-----------------------------|
| Øst politidistrikt         | Innlandet<br>politidistrikt |
| Sør-Øst<br>politidistrikt  | Agder<br>politidistrikt     |
| Sør-Vest<br>politidistrikt | Vest politidistrikt         |

Bilde 3 Distriktene listes opp når "Enkelt distrikt" velges. Klikk på distriktet du vil se hendelser i.

#### Detaljer om registrerte saker

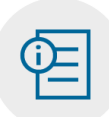

Knappen "Detaljer" gir deg mer informasjon om saken som er merket i hovedtabellen. Du får oppgitt det geografiske området som berøres av utfallet for kjøretøymonterte og håndholdte terminaler, samt for innendørsbruk av Nødnett. Et utfall kan også berøre dekning i en tunnel eller i luften for helikoptre. Da vil det stå de mer om dette i detaljene knyttet til saken.

| Detaljer                                        |                       |                        |
|-------------------------------------------------|-----------------------|------------------------|
| Nordmøre og Romsdal                             | Dekning               | Lukk                   |
| MR049 Høvikfjellet, Kommune                     | Aure - Nede           |                        |
| Kjøretøymontert: Store utfall på<br>Stabblandet | Ertvågsøya Fv367, Fv6 | 80 og Fv682, utfall på |
| Håndholdt utendørs: Som for kj                  | øretøymontert         |                        |
| Håndholdt innendørs: Som for I                  | kjøretøymontert       |                        |
|                                                 |                       |                        |

Bilde 4 Detaljer om utfallet/hendelsen vil være beskrevet i eget vindu.

#### Kart over utfall

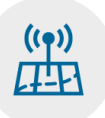

Knappen for kart viser dekningskart med utfall i Nødnett i DSB kartportal. Zoom inn/ut på aktuelt område med +/-. Alle brukere vil se hele Norgeskartet, men dekning og utfall vil kun vises i det området den enkelte bruker er gitt tilgang til. Kartløsningen oppdateres med 10 minutters intervaller. En basestasjon må være nede i to intervaller for å vises i dekningskartet. Zoom inn eller ut i kartet for å få

frem oppdateringene. Bruk av F5/innlasting av siden på nytt medfører utlogging og kartet må åpnes på nytt.

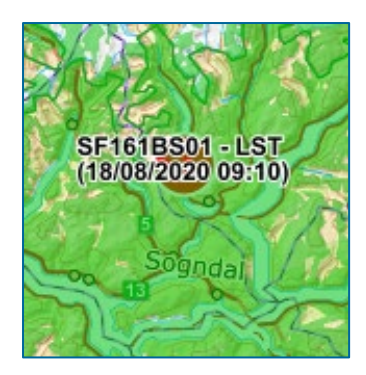

Enkelte basestasjoner er merket med "LST". Det betyr at basestasjonen kan fungere lokalt selv om den er merket som nede. Forutsetningen er at basestasjonen har strøm. LST-basestasjoner har i utgangspunktet 48 timer reservestrøm eller mer. Brukerne kan snakke innad i området som basestasjonen dekker. Området er ikke spesielt avmerket i kartet.

Brukere kan oppleve at et utfall sees i kartet før en beskrivende tekst er lagt ut i hovedtabellen (pga. manuell tilpasning av informasjonen).

Bilde 5 Kartet viser hvor det er basestasjoner med utfall. Tidspunktet tilknyttet basestasjonen viser når informasjonen er sist oppdatert (og ikke tidspunktet for da basestasjonen falt ut).

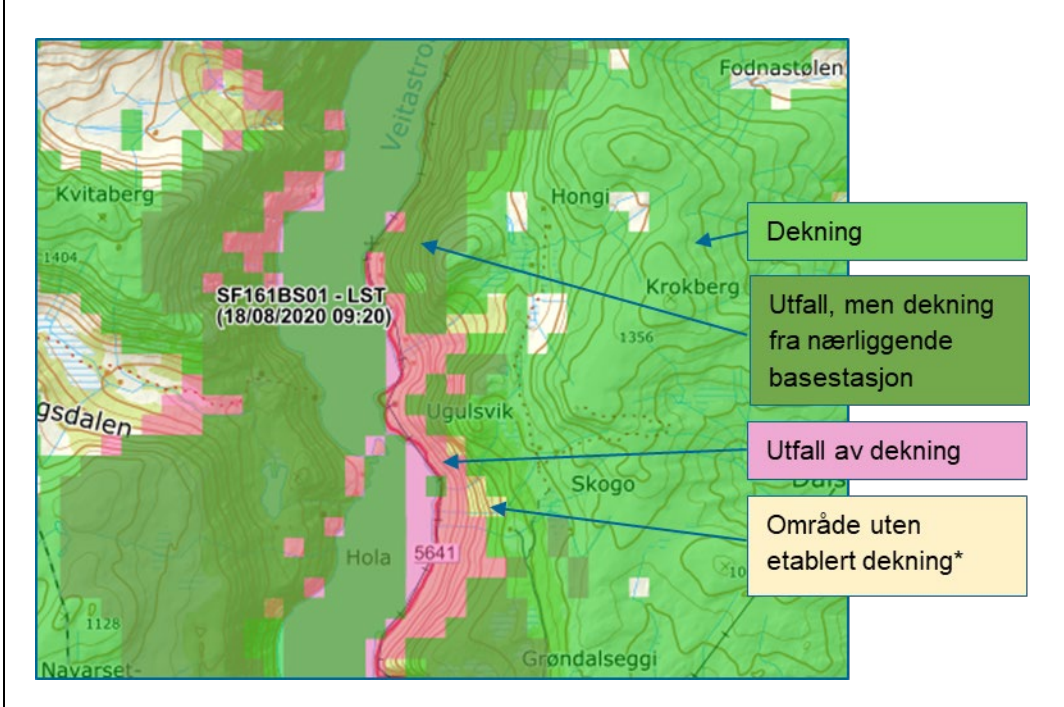

Bilde 6 Kartene viser område som mister dekning ved utfall av basestasjon og hvilket område som opprettholder dekning fra nærliggende basestasjoner. \*områder det ikke er bygget ut dekning.

#### Varsling av utfall

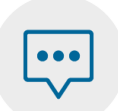

Du kan bli varslet på SMS og/eller epost når det registreres et dekningsutfall i kartet i ditt område. Klikk på knappen for Varsling for å stille inn ditt personlige oppsett for varsel av utfall.

Sett valget for varsling til "På"

- 1. Velg om du vil ha varsel på SMS og/eller epost
- 2. Lagre

Du kan abonnere på varslinger i et politidistrikt, eller du kan velge ut én eller flere kommuner innenfor et politidistriktet.

- For et helt politidistrikt: velg distriktet i nedtrekkmenyen og velg Legg til/Oppdater.
- For en kommune: velg distriktet, og velg deretter kommunen i nedtrekkmenyen under og merk kommunen før du velger Legg til/Oppdater.
- Når ønskede områder for varsel er langt inn, klikk på "Lagre" og deretter "Lukk".

En bruker vil maksimalt motta ett varsel per time uavhengig om én eller flere basestasjoner i valgt område faller ut. Dette forhindrer at brukerne mottar et stort antall varslinger ved omfattende utfall eks. ved omfattende ekstremvær.

| Konfigurasj                                                 | on av varsel om                                                          | driftsmelding                                                       | er                                                  |           |                 |                             |           |       |
|-------------------------------------------------------------|--------------------------------------------------------------------------|---------------------------------------------------------------------|-----------------------------------------------------|-----------|-----------------|-----------------------------|-----------|-------|
| Telefonnummer                                               | +47 93 21 05 72                                                          |                                                                     |                                                     |           |                 | Varsling                    | 🔿 Av 💿 På |       |
| E-postadresse :                                             | Helene.Engen@ds                                                          |                                                                     |                                                     |           |                 | Varsling til mobiltelefon 🗹 |           |       |
| Ditt distrikt :                                             | SA00 Norge                                                               |                                                                     |                                                     |           |                 | Varsling til e-post         |           |       |
| Endring av telef                                            | Endring av telefonnummer, e-postadresse og distrikt må gjø               |                                                                     |                                                     |           |                 | Lagre                       |           |       |
| Velg Distrikt for å<br>Velg Kommune fi<br>(hvis du skrur av | abonnere på alle var<br>or å bare abonnere på<br>varsling vil konfiguras | linger i et helt distr<br>varslinger for bas<br>jonen din lagres, r | ikt.<br>sestasjoner i kommu<br>men ikke være aktivj | inen<br>) |                 |                             |           |       |
| Distrikt SA                                                 | 201 Oslo politidistrik                                                   | t 🔻                                                                 | Varsling for h                                      | elt Dis   | Varsling for ke | omune Mob<br>9321           | 0572      | Epost |
| Kommune                                                     |                                                                          | •                                                                   |                                                     |           |                 |                             |           |       |
|                                                             | Fjern                                                                    | Legg til/Oppdater                                                   | r                                                   |           |                 |                             |           |       |

Bilde 7 Hver enkelt bruker kan styre egne varslingsinnstillinger.

#### Brukerveiledning

Knappen hjelp gir deg tilgang til denne brukerveiledningen.

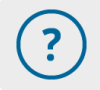

# Utlogging

Brukeren blir automatisk logget ut av Nødnett driftsstatus etter 30 minutter. I kartløsningen blir brukeren automatisk logget ut etter 120 minutter. Tidsbegrensningene er satt av sikkerhetsmessige årsaker. Tjenesten er i hovedsak en varslingstjeneste og ikke et overvåkingsverktøy.

## Kontaktinformasjon

Brukerne skal kontakte egne driftsorganisasjoner ved behov for hjelp:

- Helsetjenestens Driftsorganisasjon for Nødnett (HDO): <u>HDOsaksbehandling@hdo.no</u>
- Politiets IKT-tjenester (PIT): <u>pit.servicedesk@politiet.no</u>
- Branns driftsorganisasjon (BDO): feilmeldingsskjema tilgjengelig på MinSide: <u>https://sak.nodnett.no/</u>

# Feilmeldinger og uventede hendelser (FAQ)

Brukerne skal kontakte egne driftsorganisasjoner ved behov for hjelp:

- Helsetjenestens Driftsorganisasjon for Nødnett (HDO): <u>HDOsaksbehandling@hdo.no</u>
- Politiets IKT-tjenester (PIT): <u>pit.servicedesk@politiet.no</u>
- Branns driftsorganisasjon (BDO): feilmeldingsskjema tilgjengelig på MinSide: <u>https://sak.nodnett.no/</u>

Pålogging til tjenesten https://driftsstatus.nodnett.no feiler.

- Hvis du har bokmerket siden ved tidligere besøk vil bokmerke gå rett til BankID med unik kode. Denne koden vil da ikke oppdateres, og innloggingen vil feile. Skriv https://driftsstatus.nodnett.no rett inn i nettleseren.
- Ta kontakt med administrator for Nødnett driftsstatus i din organisasjon. Administrator melder inn feilen til deres driftsorganisasjon (BDO, PIT eller HDO).

Sortering i hovedtabellen (eks. på dato) i Nødnett driftsstatus fungerer ikke.

• Sortering i kolonner lar seg dessverre ikke gjøre pr dags dato i tabellen. Det er kun mulig å sortere på om det skal vises alle distrikt eller kun ett distrikt.

Varsel på SMS/epost fungerer ikke.

- Kontroller at du har klikket "På" for varsling, og at du deretter klikker på "Lagre".
- Kontroller at du har valgt et distrikt eller kommune som varslingen skal omfatte.

Jeg blir kastet ut av Nødnett driftsstatus uten at jeg logget ut.

- Brukere blir av sikkerhetsmessige årsaker automatisk logget ut av Nødnett driftsstatus etter 30 min og sendes til nodnett.no. Dekningskartet vil være tilgjengelig i 120 min før bruker mister kontakten.
- Opplever du å bli kastet ut tidligere enn de oppgitte intervallene så ta kontakt med administrator for Nødnett driftsstatus i din organisasjon. Administrator melder inn feilen til driftsorganisasjonen (BDO, PIT eller HDO).
- Bruk av F5/innlasting av siden på nytt medfører utlogging og kartet må åpnes på nytt.

Det er tidsforsinkelser fra vårt overvåkingssenter registrerer bortfall av dekning til det oppdateres i kartet.

 Kartløsningen oppdateres med 10 minutters intervaller. En basestasjon må være nede i to intervaller for å vises i dekningskart. Det vil derfor i noen tilfeller være en forsinkelse på opptil 20 minutter fra dekningen falt ut til det oppdateres i kartet.

Informasjon i tabellen og utfall i kartet er ikke sammenfallende.

- Oppdateringen av dekningskart er automatisert og vil derfor i de fleste tilfeller kommer først. Beskrivelsen i tabellen utarbeides manuelt og vil derfor ta noe lengre tid før den blir tilgjengelig.
- Hvis utfallet skyldes et planlagt arbeid så vil ikke det beskrives i tabellen.
- Kortvarige utfall blir ikke alltid beskrevet i tabellen.

Jeg opplever utfall av dekning i Nødnett, men har ikke fått varsel per SMS og/eller epost.

- Kontroller at du har klikket "På" for varsling.
- Kontroller at du har valgt et distrikt eller kommune som varslingen skal omfatte.
- Det sendes maks ut én SMS/epost pr time pr bruker. Hvis du allerede har fått varsel om et utfall i området du abonnerer på så vil du ikke få nytt varsel hvis det skjer et utfall til. Du ser selvfølgelig alle utfall i kartet når du logger inn.
- Det kan være at basestasjonen som har falt ut er fysisk plassert utenfor ditt definerte varslingsområde, men likevel gir tap av dekning i et område du er operativ i.

Jeg mottar ikke SMS/epost når basestasjonen er oppe igjen.

• Det varsles kun om utfall av dekning. Hvis du logger inn i Nødnett driftsstatus kan du i kartet se om dekningen er gjenopprettet eller ikke.